## Fiche Procédure n° 16 : Visualiser les commandes fournisseurs en cours

| Opérations                                                                   | Manipulations                                                                                                    |
|------------------------------------------------------------------------------|----------------------------------------------------------------------------------------------------|
| Activer le module<br>Visualisation de<br>commande<br>fournisseur en<br>cours | Commande de la realize de la realize de la r |
|                                                                              | Commande laumisseurs Commande laumisseur Commande laumisseur                                                                                                    |
| Sélectionner la<br>commande en<br>cours désirée                              | Sélectionner le numéro de la<br>commande que vous voulez<br>visualiser                                                                                                    |
|                                                                              | (Attention, en mode minuscule)                                                                                                    |
| Visualiser le<br>contenu de la<br>commande en<br>cours                       | CONSULTATION<br>COMMANDE<br>FOURNISSEUR                                                                                                    |
|                                                                              | Imprimer la commande en cliquant sur « l'Imprimante »                                                                                                    |
|                                                                              | Revenir au menu en cliquant<br>sur la « Porte de sortie »                                                                                                    |